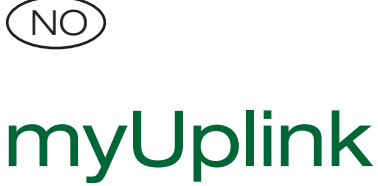

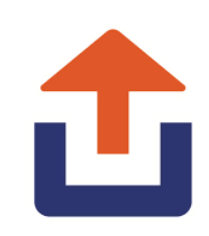

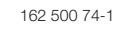

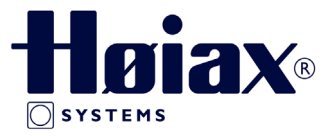

Disse instruksjonene beskriver hvordan Høiax myUplink -appen er koblet til varmesystemet og hvilke innstillinger som må gjøres på displayet for å koble appen. Nettstedet https://myuplink.com/login kan også brukes til å kontrollere og overvåke systemet.

For en beskrivelse av de andre menyinnstillingene, se instruksjon for installasjon og vedlikehold av hovedproduktet.

Instruksjonene gjelder modellene Høiax Anima ECO Tower 3000 og Høiax Anima ECO Controller 3000.

Med myUplink kan du enkelt overvåke og endre innstillingene til varmepumpen og varmesystemet fra mobiltelefonen. Endre ønsket innetemperatur, varmtvannsinnstillinger eller aktiver feriemodus eksternt via myUplink. Appen viser lettfattelig grafikk der du kan følge temperaturene og ytelsen til varmepumpen. myUplink mottar også push -varsler når varmepumpen din alarmerer. Last ned appen, opprett en konto og legg til anlegget ditt.

# 1. Installasjon av Ethernet-kabel

Nettverkskabelen må være koblet til kommunikasjonsporten på displayet. (2.) Se "Installasjons- og vedlikeholdsinstruksjoner" for hovedproduktet.

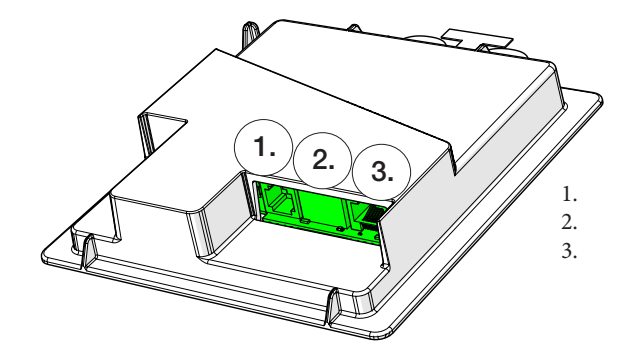

RJ11-kontakt Nettverkskontakt (Ethernet), Kommunikasjon mellom de elektriske ledningene til produktet og displayenheten.

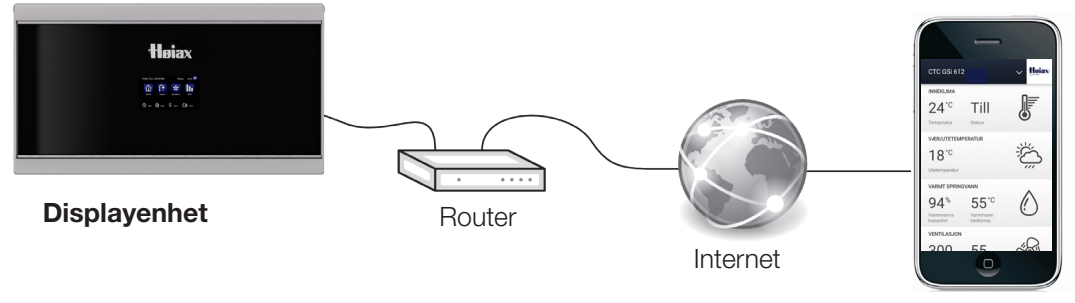

myUplink (app)

### Display 2.

Start med å definere myUplink i skjermmenyen "Avansert / Definere / Kommunikasjon" :

Displaymenyen "Avansert / Innstillinger / Kommunikasjon / myUplink"

Når forbindelsen er opprettet, lyser topplinjen "Hent forbindelsestreng".

Når tiden er ute, forsvinner tilkoblingsstrengen fra displayet, og du

kan be om en ny streng ved å trykke på "Hent forbindelsestreng" i

har linjer markert med grått til displayet er koblet til myUplink.

Velg "Ja" for å koble til hovedproduktet via myUplink -appen.

myUplink

displayet.

#### Nei (Ja/Nei)

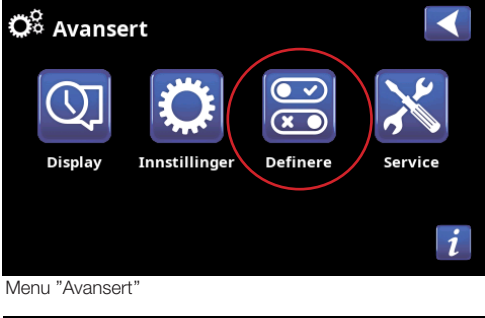

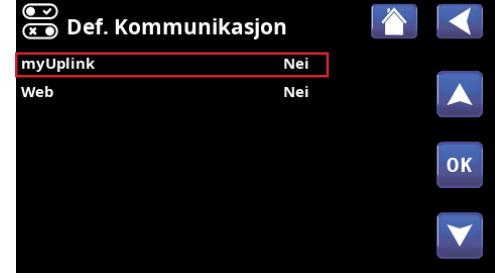

Menu "Avansert/Definere/Kommunikasion'

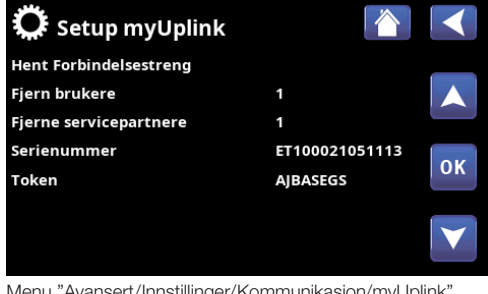

Menu "Avansert/Innstillinger/Kommunikasjon/myUplink"

#### 3. myUplink-App

#### 3.1 User account

For å koble det kontrollerende produktet til serveren må du først laste ned myUplink -appen fra App Store eller Google Play. Opprett først en brukerkonto i appen.

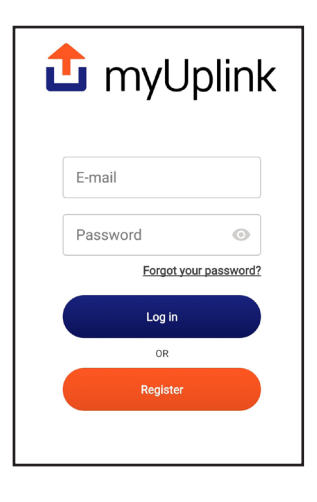

## 3.3 Installasjon/myUplink-App

Koble anlegget til kontoen din ved å klikke på pil ned ved siden av logoen øverst til høyre i myUplink -appen. Velg deretter "Legg til system" \*.

- Klikk på "Ja, skann etter enhet" (ingen enheter ble funnet))
- Velg "Skriv inn detaljer manuelt".
- Skriv inn serienummeret og tilkoblingsstrengen (token).
- Skriv inn navnet på anlegget (f.eks. Adressen til eiendommen)
- Skriv inn postnummeret der installasjonen er plassert.
- Velg landet der installasjonen er plassert.

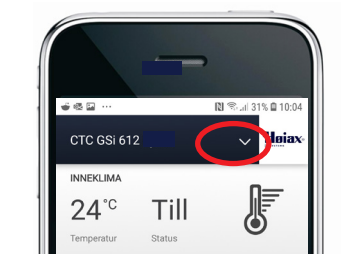

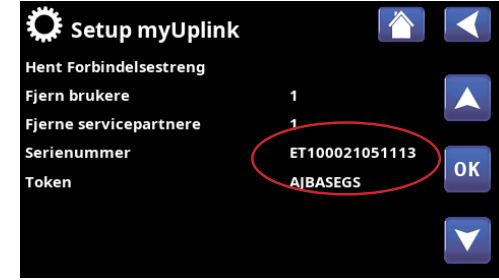

Menu "Avansert/Innstillinger/Kommunikasjon/myUplink"

## 3.2 Legg til bruker

Først må brukeren laste ned appen og opprette en konto før brukeren kan legges til.

Flere brukere kan kobles til samme anlegg. Som administrator kan du legge til brukere i anlegget ditt slik at de kan overvåke anlegget ditt. Bare eksisterende kontoer kan legges til. Disse blir deretter kategorisert i henhold til autorisasjonene "Styre" og "Overvåke".

\* For å opprette en ny tilkobling må tidligere brukere slettes.

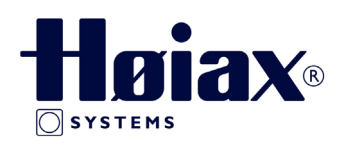